|   | 1. | Úvodná obrazovka ZTG – kliknúť na tlačítko Continue |
|---|----|-----------------------------------------------------|
| 4 | C  | A http://pp.mod.muni.cz                             |

| - O Inttps://spo.med.muni.cz |                     | 36 EV 12 10 13 ™A 665 |
|------------------------------|---------------------|-----------------------|
|                              |                     |                       |
|                              |                     |                       |
|                              |                     |                       |
|                              |                     |                       |
|                              |                     |                       |
|                              | Seminarní práce     |                       |
|                              |                     |                       |
|                              | Ošetřovatelství     |                       |
|                              | is protected by ZTG |                       |
|                              | Continue            |                       |
|                              |                     |                       |
|                              |                     |                       |
|                              |                     |                       |
|                              |                     |                       |

2. SIMU identita – kliknúť na tlačítko MICROSOFT

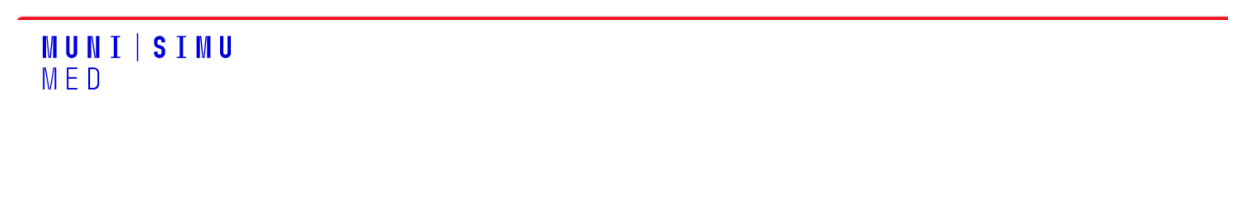

| SIMU          | Identita |
|---------------|----------|
| řihlásit se p | omoci    |
| місі          | ROSOFT   |

3. Zadať e-mailovú adresu v tvare učo@muni.cz

| Microsoft Přihlásit se 114600@muni.cz Nemáte účet? Vytvořte si ho! Nezdařil se přístup k účtu? Zpět Datší |  |
|----------------------------------------------------------------------------------------------------|--|
| Možnosti přihlášení                                                                                       |  |

4. Jednotné prihlásenie MUNI – učo a primárne heslo

## MUNI Jednotné přihlášení

| 114600             |    |  |
|--------------------|----|--|
| Primární heslo     |    |  |
| 1                  |    |  |
| ✓ Zapamatovat si m | ıě |  |
|                    |    |  |

English

> Mám problém s přihlášením

© Masarykova univerzita Službu <u>Jednotné přihlášení MUNI</u> zajišťuje <u>Ústav výpočetní techniky MU</u>

## 5. Prihlásenie do aplikácie Seminární práce

| https://spo.med.muni.cz                            |  | ß | 0   | ~ | ٢b  | ~= |
|----------------------------------------------------|--|---|-----|---|-----|----|
|                                                    |  | 0 | / 1 | Z | db. | 6- |
| •                                                  |  |   |     |   |     |    |
| Seminární práce                                    |  |   |     |   |     |    |
| Vytvořít nový účet Přihlásit se Zaslat nové heslo  |  |   |     |   |     |    |
| Uživatelské jméno *                                |  |   |     |   |     |    |
| Zadejte své uživatelské jméno pro Seminární práce. |  |   |     |   |     |    |
| Heslo *                                            |  |   |     |   |     |    |
| Zadejte své heslo.                                 |  |   |     |   |     |    |
| Přihlásit se                                       |  |   |     |   |     |    |
|                                                    |  |   |     |   |     |    |
|                                                    |  |   |     |   |     |    |

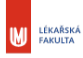

Elektronická opora vznikla z podpory projektu MUNI/FR/0954/2015

Tým autorů: Mgr. Alena Pospíšilová, Ph.D. Ing. Igor Kuba Mgr. Marta Šenkyříková, Ph.D.